# RV130およびRV130Wでの基本的なVPNセット アップ

# 目的

バーチャルプライベートネットワーク(VPN)は、企業の従業員だけが使用するように設計された サイトである企業ネットワークイントラネットを拡張する手段として、企業でよく使用されます 。VPNは、パブリックネットワークインフラストラクチャ内に構築されたプライベートネットワ ークです。一般的な小規模企業の環境では、VPNによって地理的な接続を拡張し、従来のワイド エリアネットワーク(WAN)に比べて運用コストを削減し、従業員のワークフローの生産性を向上 させることができます。

[Basic VPN Setup]ページでは、他のロケーションゲートウェイデバイスとのゲートウェイ間 VPNトンネルを簡単に設定できます。VPNトンネルを使用すると、リモートユーザはVPNクライ アントソフトウェアを使用してルータのローカルエリアネットワーク(LAN)ネットワークにアク セスすることもできます。

**注**:RV130およびRV130Wは、サードパーティのIPSec VPNソフトウェアをサポートしています 。詳細については、製品アドミニストレーションガイドを参照してください。

このドキュメントの目的は、RV130デバイスで基本VPNを設定する方法を説明することです。

## 該当するデバイス |ファームウェアバージョン

• RV130 | V 1.0.3.28(最新のダウンロ<u>ード</u>)

• RV130W | V 1.0.3.28(最新のダウンロ<u>ード</u>)

# デフォルトVPN設定の表示

ステップ1:ルータ設定ユーティリティを使用して、[VPN] > [Site-to-Site IPSec VPN] > [Basic VPN Setup] を選択します。[Basic VPN Setup] ページが開きます。

## About Basic VPN Setup

The basic VPN setup sets most parameters to defaults as proposed by the VPN Consortium (VPNC), and assumes a Pre-shared Key, which greatly simplifies setup. After creating the policies through the Basic VPN Setup, you can always update the parameters through the Policies menu

| View Default Settings                   |              |                            |
|-----------------------------------------|--------------|----------------------------|
| Connection Name and Remote IP Type      |              |                            |
| New Connection Name:                    |              |                            |
| Pre-Shared Key:                         |              |                            |
| Endpoint Information                    |              |                            |
| Remote Endpoint:                        | IP Address 👻 |                            |
| Remote WAN (Internet) IP Address:       |              | (Hint: 1.2.3.4 or abc.com) |
| Secure Connection Remote Accessibility  |              |                            |
| Remote LAN (Local Network) IP Address:  |              | (Hint: 1.2.3.4)            |
| Remote LAN (Local Network) Subnet Mask: |              | (Hint: 255.255.255.0)      |
| Local LAN (Local Network) IP Address:   |              | (Hint: 1.2.3.4)            |
| Local LAN (Local Network) Subnet Mask:  |              | (Hint: 255.255.255.0)      |
| Save Cancel                             |              |                            |

ステップ2:[View Default Settings] ボタンをクリックして、Basic VPNによって設定されたデフォルト値を表示します。

## About Basic VPN Setup

The basic VPN setup sets most parameters to defaults as proposed by the VPN Consortium (VPNC), and assumes a Pre-shared Key, which greatly simplifies setup. After creating the policies through the Basic VPN Setup, you can always update the parameters through the Policies menu

| View Default Settings                   |              |                            |
|-----------------------------------------|--------------|----------------------------|
| Connection Name and Remote IP Type      |              |                            |
| New Connection Name:                    |              |                            |
| Pre-Shared Key:                         |              |                            |
| Endpoint Information                    |              |                            |
| Remote Endpoint:                        | IP Address 👻 |                            |
| Remote WAN (Internet) IP Address:       |              | (Hint: 1.2.3.4 or abc.com) |
| Secure Connection Remote Accessibility  |              |                            |
| Remote LAN (Local Network) IP Address:  |              | (Hint: 1.2.3.4)            |
| Remote LAN (Local Network) Subnet Mask: |              | (Hint: 255.255.255.0)      |
| Local LAN (Local Network) IP Address:   |              | (Hint: 1.2.3.4)            |
| Local LAN (Local Network) Subnet Mask:  |              | (Hint: 255.255.255.0)      |
| Save Cancel                             |              |                            |

[Basic VPN Setup] ページにデフォルト設定が表示されます。

| Basic VPN Setup Default Values for IKE |                                  |  |
|----------------------------------------|----------------------------------|--|
| Exchange Mode:                         | Main                             |  |
| Local WAN (Internet) ID:               | Local WAN (Internet) IP Address  |  |
| Remote WAN (Internet) ID:              | Remote WAN (Internet) IP Address |  |
| Encryption Algorithm:                  | AES-128                          |  |
| Authentication Algorithm:              | MD5                              |  |
| Authentication Method:                 | Pre-Shared Key                   |  |
| Diffie-Hellman (DH) Group:             | Group2 (1024 bit)                |  |
| SA-Lifetime:                           | 8 Hours                          |  |
| Basic VPN Setup Default Values for VPN |                                  |  |
| Encryption Algorithm:                  | AES-128                          |  |
| Integrity Algorithm:                   | MD5                              |  |
| SA-Lifetime:                           | 1 Hours                          |  |
| PFS Key Group:                         | Group 2(1024 bit)                |  |
| Back                                   |                                  |  |

ステップ3:[Back] ボタンをクリックして、[Basic VPN Setup] ウィンドウに戻ります。

| Basic VPN Setup            |                                  |
|----------------------------|----------------------------------|
| Basic VPN Setup Default Va | lues for IKE                     |
| Exchange Mode:             | Main                             |
| Local WAN (Internet) ID:   | Local WAN (Internet) IP Address  |
| Remote WAN (Internet) ID:  | Remote WAN (Internet) IP Address |
| Encryption Algorithm:      | AES-128                          |
| Authentication Algorithm:  | MD5                              |
| Authentication Method:     | Pre-Shared Key                   |
| Diffie-Hellman (DH) Group: | Group2 (1024 bit)                |
| SA-Lifetime:               | 8 Hours                          |
| Basic VPN Setup Default Va | lues for VPN                     |
| Encryption Algorithm:      | AES-128                          |
| Integrity Algorithm:       | MD5                              |
| SA-Lifetime:               | 1 Hours                          |
| PFS Key Group:             | Group 2(1024 bit)                |
| Back                       |                                  |

VPNの基本設定

ステップ1:ルータ設定ユーティリティを使用して、[VPN] > [Site-to-Site IPSec VPN] > [Basic VPN Setup] を選択します。[Basic VPN Setup] ページが開きます。

| Basic VPN Setup                                                                                                    |              |                            |
|----------------------------------------------------------------------------------------------------|--------------|----------------------------|
| About Basic VPN Setup                                                                                                    |              |                            |
| The basic VPN setup sets most parameters to defaults as proposed by the VPN Consortium (VPNC),<br>and assumes a Pre-shared Key, which greatly simplifies setup. After creating the policies through the Basic VPN Setup,<br>you can always update the parameters through the Policies menu |              |                            |
| View Default Settings                                                                                                    |              |                            |
| Connection Name and Remote IP Type                                                                                                    |              |                            |
| New Connection Name:                                                                                                    |              |                            |
| Pre-Shared Key:                                                                                                    |              |                            |
| Endpoint Information                                                                                                    |              |                            |
| Remote Endpoint:                                                                                                    | IP Address 👻 |                            |
| Remote WAN (Internet) IP Address:                                                                                                    |              | (Hint: 1.2.3.4 or abc.com) |
| Secure Connection Remote Accessibility                                                                                                    |              |                            |
| Remote LAN (Local Network) IP Address:                                                                                                    |              | (Hint: 1.2.3.4)            |
| Remote LAN (Local Network) Subnet Mask:                                                                                                    |              | (Hint: 255.255.255.0)      |
| Local LAN (Local Network) IP Address:                                                                                                    |              | (Hint: 1.2.3.4)            |
| Local LAN (Local Network) Subnet Mask:                                                                                                    |              | (Hint: 255.255.255.0)      |
| Save Cancel                                                                                                    |              |                            |

ステップ2:[New Connection Name] フィールドに接続名を入力します。この名前は管理目的で使用され、VPNの動作には影響しません。

#### About Basic VPN Setup

The basic VPN setup sets most parameters to defaults as proposed by the VPN Consortium (VPNC), and assumes a Pre-shared Key, which greatly simplifies setup. After creating the policies through the Basic VPN Setup, you can always update the parameters through the Policies menu

| View Default Settings                   |              |                            |
|-----------------------------------------|--------------|----------------------------|
| Connection Name and Remote IP Type      |              |                            |
| New Connection Name:                    | cisco_sb     | )                          |
| Pre-Shared Key:                         |              |                            |
| Endpoint Information                    |              |                            |
| Remote Endpoint:                        | IP Address 👻 |                            |
| Remote WAN (Internet) IP Address:       |              | (Hint: 1.2.3.4 or abc.com) |
| Secure Connection Remote Accessibility  |              |                            |
| Remote LAN (Local Network) IP Address:  |              | (Hint: 1.2.3.4)            |
| Remote LAN (Local Network) Subnet Mask: |              | (Hint: 255.255.255.0)      |
| Local LAN (Local Network) IP Address:   |              | (Hint 1.2.3.4)             |
| Local LAN (Local Network) Subnet Mask:  |              | (Hint: 255.255.255.0)      |
| Save Cancel                             |              |                            |

ステップ3:[*Pre*-Shared Key]フィールドに事前共*有キーを入力*します。このキーは、VPN Clientま たはゲートウェイがVPN接続を確立するために必要です。

#### About Basic VPN Setup

The basic VPN setup sets most parameters to defaults as proposed by the VPN Consortium (VPNC), and assumes a Pre-shared Key, which greatly simplifies setup. After creating the policies through the Basic VPN Setup, you can always update the parameters through the Policies menu

## View Default Settings

| Connection Name and Remote IP Type      |              |                            |
|-----------------------------------------|--------------|----------------------------|
| New Connection Name:                    | cisco_sb     |                            |
| Pre-Shared Key:                         | password1    |                            |
| Endpoint Information                    |              |                            |
| Remote Endpoint:                        | IP Address 👻 |                            |
| Remote WAN (Internet) IP Address:       |              | (Hint: 1.2.3.4 or abc.com) |
| Secure Connection Remote Accessibility  |              |                            |
| Remote LAN (Local Network) IP Address:  |              | (Hint: 1.2.3.4)            |
| Remote LAN (Local Network) Subnet Mask: |              | (Hint: 255.255.255.0)      |
| Local LAN (Local Network) IP Address:   |              | (Hint: 1.2.3.4)            |
| Local LAN (Local Network) Subnet Mask:  |              | (Hint: 255.255.255.0)      |
| Save Cancel                             |              |                            |

ステップ4:[Remote Endpoint] ドロップダウンリストで、リモートゲートウェイが接続の確立に使用するアドレスタイプとして[IP Address] または[FQDN] を選択します。

#### About Basic VPN Setup

The basic VPN setup sets most parameters to defaults as proposed by the VPN Consortium (VPNC), and assumes a Pre-shared Key, which greatly simplifies setup. After creating the policies through the Basic VPN Setup, you can always update the parameters through the Policies menu

#### View Default Settings

| Connection Name and Remote IP Type      |            |                            |
|-----------------------------------------|------------|----------------------------|
| New Connection Name:                    | cisco_sb   |                            |
| Pre-Shared Key:                         | password1  |                            |
| Endpoint Information                    |            |                            |
| Remote Endpoint:                        | IP Address |                            |
| Remote WAN (Internet) IP Address:       | FQDN       | (Hint: 1.2.3.4 or abc.com) |
| Secure Connection Remote Accessibility  |            |                            |
| Remote LAN (Local Network) IP Address:  |            | (Hint: 1.2.3.4)            |
| Remote LAN (Local Network) Subnet Mask: |            | (Hint: 255.255.255.0)      |
| Local LAN (Local Network) IP Address:   |            | (Hint: 1.2.3.4)            |
| Local LAN (Local Network) Subnet Mask:  |            | (Hint: 255.255.255.0)      |
| Save Cancel                             |            |                            |

使用可能なオプションは次のように定義されています。

- IPアドレス ネットワーク上で通信するためにインターネットプロトコルを使用している各 マシンを識別する、ピリオドで区切られた一意の数字の文字列。
- FQDN(完全修飾ドメイン名):インターネット、特定のコンピュータ、または特定のホストの完全なドメイン名。FQDNは次の2つの部分で構成されます。ホスト名とドメイン名。たとえば、仮想メールサーバのFQDNはmymail.companyname.orgです。ホスト名はmymailで、ホストはドメインcompanyname.org内にあります。

ステップ5:ステップ4で選択したIPアドレスまたはFQDNを[Remote WANs (Internet) IP Address] フィールドに入力します。

## About Basic VPN Setup

The basic VPN setup sets most parameters to defaults as proposed by the VPN Consortium (VPNC), and assumes a Pre-shared Key, which greatly simplifies setup. After creating the policies through the Basic VPN Setup, you can always update the parameters through the Policies menu

## View Default Settings

| Connection Name and Remote IP Type      |               |                            |
|-----------------------------------------|---------------|----------------------------|
| New Connection Name:                    | cisco_sb      |                            |
| Pre-Shared Key:                         | password1     |                            |
| Endpoint Information                    |               |                            |
| Remote Endpoint:                        | IP Address 👻  |                            |
| Remote WAN (Internet) IP Address:       | 64 32 141 233 | (Hint: 1.2.3.4 or abc.com) |
| Secure Connection Remote Accessibility  |               |                            |
| Remote LAN (Local Network) IP Address:  |               | (Hint: 1.2.3.4)            |
| Remote LAN (Local Network) Subnet Mask: |               | (Hint: 255.255.255.0)      |
| Local LAN (Local Network) IP Address:   |               | (Hint: 1.2.3.4)            |
| Local LAN (Local Network) Subnet Mask:  |               | (Hint: 255.255.255.0)      |
| Save Cancel                             |               |                            |

ステップ6:[Remote LAN (Local Network) IP Address] フィールドと[Remote LAN (Local Network) Subnet Mask] フィールドにリモートLANのIPアドレスとサブネットマスクを入力します。

## About Basic VPN Setup

The basic VPN setup sets most parameters to defaults as proposed by the VPN Consortium (VPNC), and assumes a Pre-shared Key, which greatly simplifies setup. After creating the policies through the Basic VPN Setup, you can always update the parameters through the Policies menu

## View Default Settings

## Connection Name and Remote IP Type

| New Connection Name:                    | cisco_sb      |                            |
|-----------------------------------------|---------------|----------------------------|
| Pre-Shared Key:                         | password1     |                            |
| Endpoint Information                    |               |                            |
| Remote Endpoint:                        | IP Address 🔻  |                            |
| Remote WAN (Internet) IP Address:       | 1.2.3.4       | (Hint: 1.2.3.4 or abc.com) |
| Secure Connection Remote Accessibility  |               |                            |
| Remote LAN (Local Network) IP Address:  | 192.168.2.100 | (Hint: 1.2.3.4)            |
| Remote LAN (Local Network) Subnet Mask: | 255.255.255.0 | (Hint: 255.255.255.0)      |
| Local LAN (Local Network) IP Address:   |               | (Hint: 1.2.3.4)            |
| Local LAN (Local Network) Subnet Mask:  |               | (Hint: 255.255.255.0)      |
| Save Cancel                             |               |                            |

# ステップ7:[Local LAN (Local Network) IP Address] フィールドと[Local LAN (Local Network) Subnet Mask] フィールドに、ローカルLANのIPアドレスとサブネットマスクを入力します。

| Basic VPN Setup                                                                                                    |                                                                               |                                                                                     |
|----------------------------------------------------------------------------------------------------|-------------------------------------------------------------------------------|-------------------------------------------------------------------------------------|
| About Basic VPN Setup                                                                                                    |                                                                               |                                                                                     |
| The basic VPN setup sets most parameters i<br>and assumes a Pre-shared Key, which great<br>you can always update the parameters throug | to defaults as proposed<br>ly simplifies setup. After<br>gh the Policies menu | by the VPN Consortium (VPNC),<br>creating the policies through the Basic VPN Setup, |
| View Default Settings                                                                                                    |                                                                               |                                                                                     |
| Connection Name and Remote IP Type                                                                                                    |                                                                               |                                                                                     |
| New Connection Name:                                                                                                    | cisco_sb                                                                      |                                                                                     |
| Pre-Shared Key:                                                                                                    | password1                                                                     |                                                                                     |
| Endpoint Information                                                                                                    |                                                                               |                                                                                     |
| Remote Endpoint:                                                                                                    | IP Address 👻                                                                  |                                                                                     |
| Remote WAN (Internet) IP Address:                                                                                                    | 1.2.3.4                                                                       | (Hint: 1.2.3.4 or abc.com)                                                          |
| Secure Connection Remote Accessibility                                                                                                 |                                                                               |                                                                                     |
| Remote LAN (Local Network) IP Address:                                                                                                 | 192.168.2.100                                                                 | (Hint 1.2.3.4)                                                                      |
| Remote LAN (Local Network) Subnet Mask:                                                                                                | 255.255.255.0                                                                 | (Hint: 255.255.255.0)                                                               |
| Local LAN (Local Network) IP Address:                                                                                                  | 192.168.8.100                                                                 | (Hint 1.2.3.4)                                                                      |
| Local LAN (Local Network) Subnet Mask:                                                                                                 | 255.255.255.255                                                               | (Hint: 255.255.255.0)                                                               |
| Save Cancel                                                                                                    |                                                                               |                                                                                     |

ステップ8:[Save] をクリックして設定を保存します。

| Basic ∨PN Setup                                                                                                    |                 |                           |
|----------------------------------------------------------------------------------------------------|-----------------|---------------------------|
| About Basic VPN Setup                                                                                                    |                 |                           |
| The basic VPN setup sets most parameters to defaults as proposed by the VPN Consortium (VPNC),<br>and assumes a Pre-shared Key, which greatly simplifies setup. After creating the policies through the Basic VPN Setup,<br>you can always update the parameters through the Policies menu |                 |                           |
| View Default Settings                                                                                                    |                 |                           |
| Connection Name and Remote IP Type                                                                                                    |                 |                           |
| New Connection Name:                                                                                                    | cisco_sb        |                           |
| Pre-Shared Key:                                                                                                    | password1       |                           |
| Endpoint Information                                                                                                    |                 |                           |
| Remote Endpoint:                                                                                                    | IP Address 👻    |                           |
| Remote WAN (Internet) IP Address:                                                                                                    | 1.2.3.4         | (Hint 1.2.3.4 or abc.com) |
| Secure Connection Remote Accessibility                                                                                                    |                 |                           |
| Remote LAN (Local Network) IP Address:                                                                                                    | 192.168.2.100   | (Hint 1.2.3.4)            |
| Remote LAN (Local Network) Subnet Mask:                                                                                                    | 255.255.255.0   | (Hint 255.255.255.0)      |
| Local LAN (Local Network) IP Address:                                                                                                    | 192.168.8.100   | (Hint 1.2.3.4)            |
| Local LAN (Local Network) Subnet Mask:                                                                                                    | 255.255.255.255 | (Hint: 255.255.255.0)     |
| Save Cancel                                                                                                    |                 |                           |

# この記事に関連するビデオを見る…

<u>シスコのその他の技術に関する講演を表示するには、ここをクリックしてください。</u>

翻訳について

シスコは世界中のユーザにそれぞれの言語でサポート コンテンツを提供するために、機械と人に よる翻訳を組み合わせて、本ドキュメントを翻訳しています。ただし、最高度の機械翻訳であっ ても、専門家による翻訳のような正確性は確保されません。シスコは、これら翻訳の正確性につ いて法的責任を負いません。原典である英語版(リンクからアクセス可能)もあわせて参照する ことを推奨します。